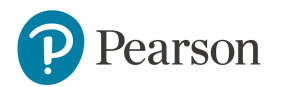

# MyEnglishLab

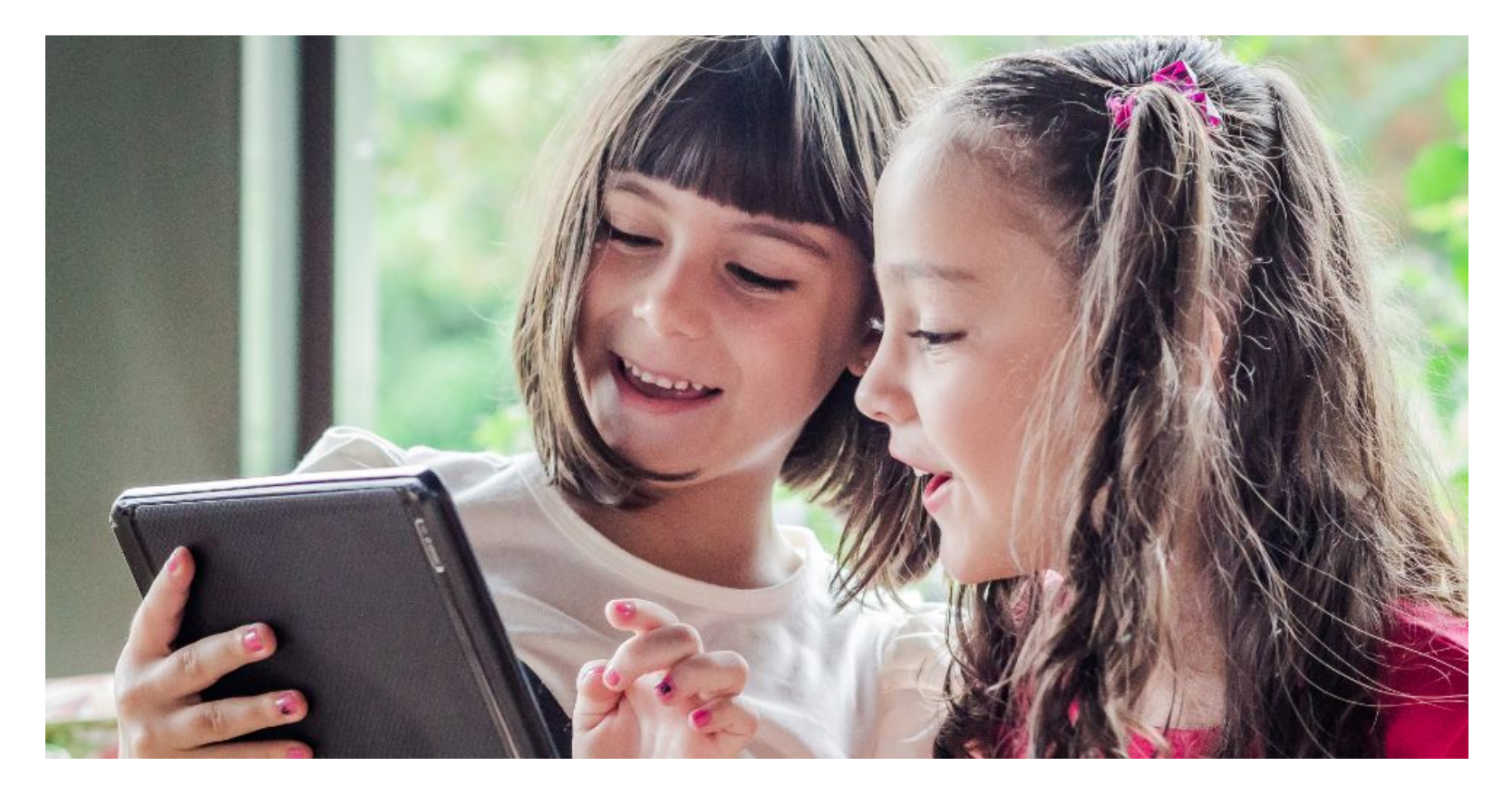

# **Quick-Start Guide for Students**

# **Table of Contents**

- 1. Before You Begin
- 2. Registration
- 3. Joining a Teacher's Course
- 4. Completing Assignments
- 5. Checking Your Grades
- 6. <u>Take a Tour</u>

# 1. Before You Begin

Welcome to the **Student Getting Started Guide** for MyEnglishLab. This guide will walk you through the steps required to successfully use MyEnglishLab.

Before you begin, run the Browser Tune-up Check

<u>Tool</u> to ensure your computer is ready to use MyEnglishLab.

**Note:** Mozilla Firefox or Google Chrome are the preferred Internet browsers for MyEnglishLab.

### Things You'll Need:

1. **A Student Access Code**: You will need a student access code to register and create an account. If you do not have a student access code, please contact your local bookstore, <u>buy online</u>, or contact your <u>local Pearson Sales</u> <u>Representative</u>.

2. **An Email Address**: This email address will be used to receive registration confirmation and system update notifications.

3. **Your Instructor Course ID**: The Course ID is provided by your instructor. If you are working on your own, you will not need this information.

# **Ready? Let's Get Started!**

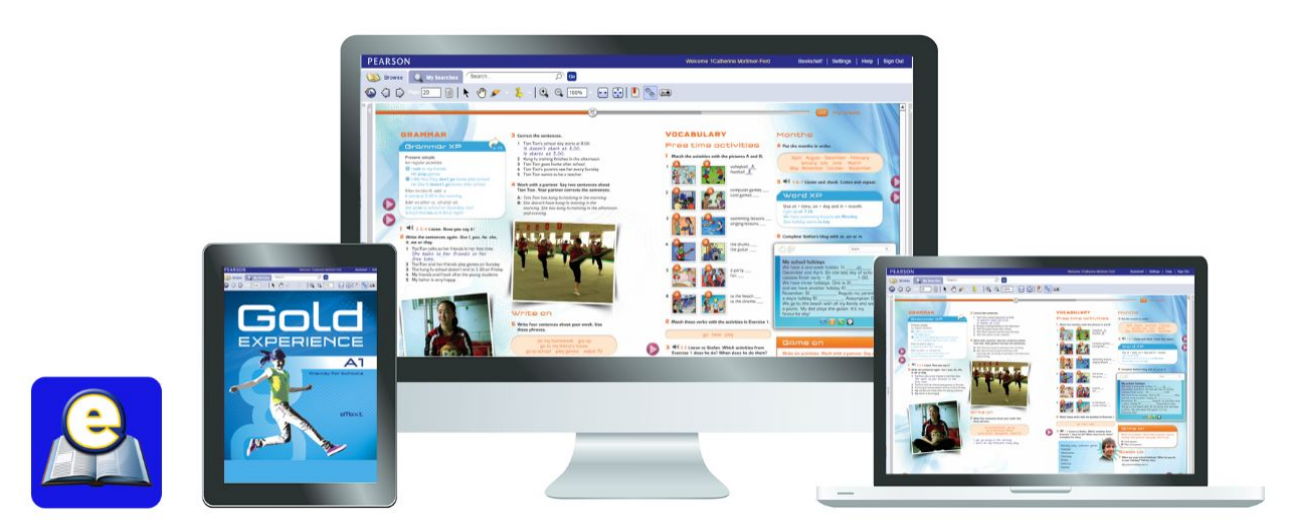

# 2. Registration

To gain student access to MyEnglishLab, you must first create an account. To register, you will need a **student access code**. In this section, we will walk you through the registration process.

**Note:** If you do not have a student access code, please contact your local bookstore, **buy online**, or contact your **local Pearson Sales Representative**.

### Part 1: Entering Your Access Code

To register your access code:

- 1. Go to <u>www.MyEnglishLab.com</u>
- 2. Click on Register.
- 3. Click on **Change Language** to select your preferred language.
- 4. Enter your **Access Code** and then click on **Next**.
- 5. Confirm you are registering for the correct product and then click on **Next**.

### Part 2: Creating an Account or Signing In

6. You can either create a new account or sign-in if you already have a Pearson account.

### A. First Time Registering?

Click on **Create** to set up a new Pearson account. **OR B. Already have a Pearson Account?** 

Enter your existing **Username** and **Password**, and then click on **Sign In**.

7. Read the License Agreement. Click "*I agree to the license agreement*" and then click on **Next**.

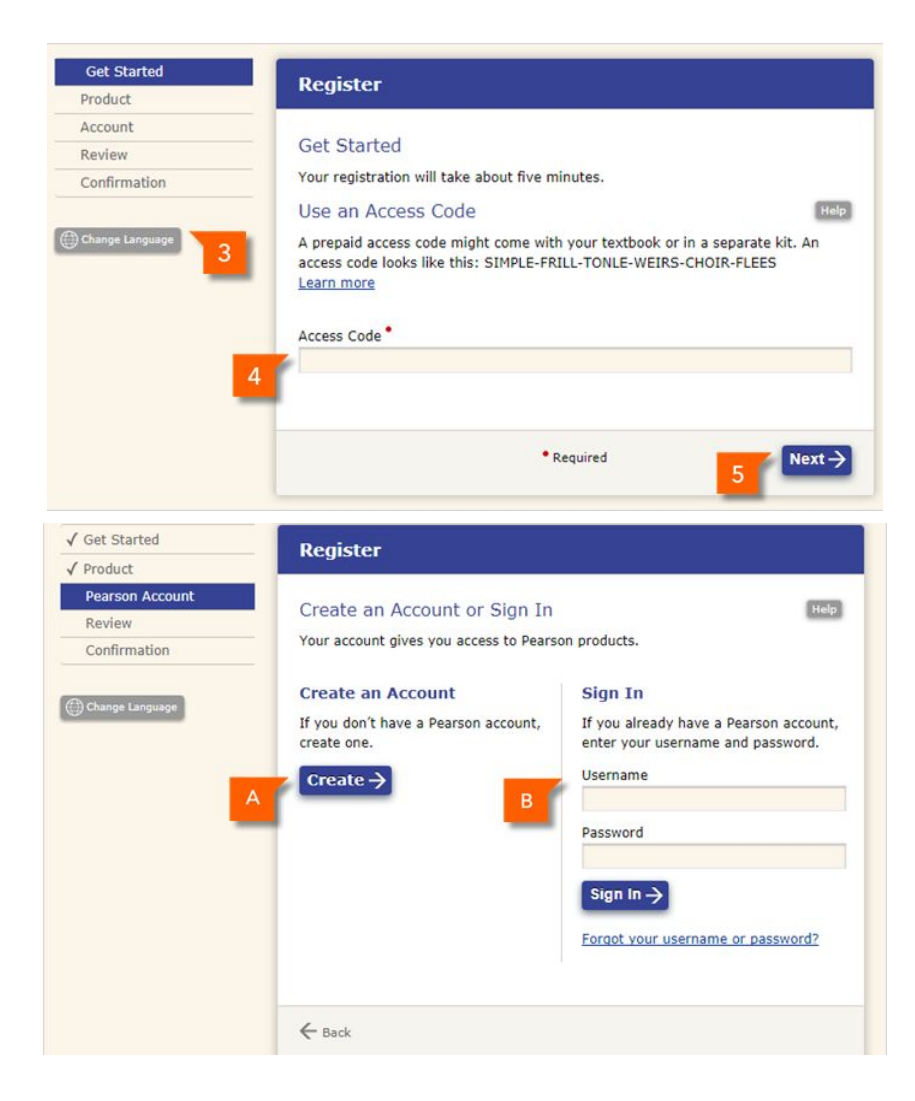

### **Part 3: Entering Your Account Information**

- 8. Enter your **Personal Information** (*Email Address, Full Name, and Institution*). *Note:* You can still proceed with the registration if your institution is not listed.
- 9. Enter your Account Information.
  - **A. Username** must be at least six characters long. We recommend that you use your email address as an easy way to remember your username.
  - B. Password must be between 8 and 32 characters long and have at least one number.
     Note: Do not include blank spaces, your name, all numbers, or your username.
- 10. Click on Next.
- 11. Review your information and then click on **Finish**.
- 12. Click on **Go to your product**. You will be automatically logged into the MyEnglishLab. If not, enter your username and password.

# 3. Joining a Teacher's Course

Your teacher will give you a **Course ID** in order for you to join the teacher's course. This will allow your teacher to assign activities to you and track your progress.

### Notes:

- If you are working on your own (Self-study), simply log in and begin working. You can always join a teacher course at a later time and transfer your practice grades.
- Speaking and Writing activities completed in self-study or practice mode will not be graded unless assigned by a teacher.

| Get Started                               | Register                                                                                                    |                   |  |  |  |  |
|-------------------------------------------|----------------------------------------------------------------------------------------------------|-------------------|--|--|--|--|
| Pearson Account<br>Review<br>Confirmation | Create a Pearson Account<br>Your account will give you access to Pearson products.<br>Personal Information<br>Email Address |                   |  |  |  |  |
|                                           | First or Given Name Middle Name Last I                                                                                      | Name or Surname * |  |  |  |  |
|                                           | Account Information<br>Username*                                                                                            | Help              |  |  |  |  |
|                                           | Password *                                                                                                    |                   |  |  |  |  |
|                                           | Confirm Password *                                                                                                    |                   |  |  |  |  |
|                                           | I want to receive special offers and product information from Pearson                                                       |                   |  |  |  |  |
|                                           | - Back • Required                                                                                                    | 10 Next→          |  |  |  |  |

To join a teacher course:

- 1. Go to <a href="http://www.MyEnglishLabHelp.com/login">www.MyEnglishLabHelp.com/login</a>
- 2. Enter your **Username** and **Password**.
- 3. Click on the **Settings** tab.
- 4. Under **My Courses** section, click on **Join a Course**.
- 5. Enter your teacher's **Course ID** and **click Join**.

**Note**: Course ID looks like: pprt-vast-tr99-by94

- Click on Don't transfer grades to clear your account data or click on Transfer grades to transfer your current grades to your new course.
- 7. Click Close.

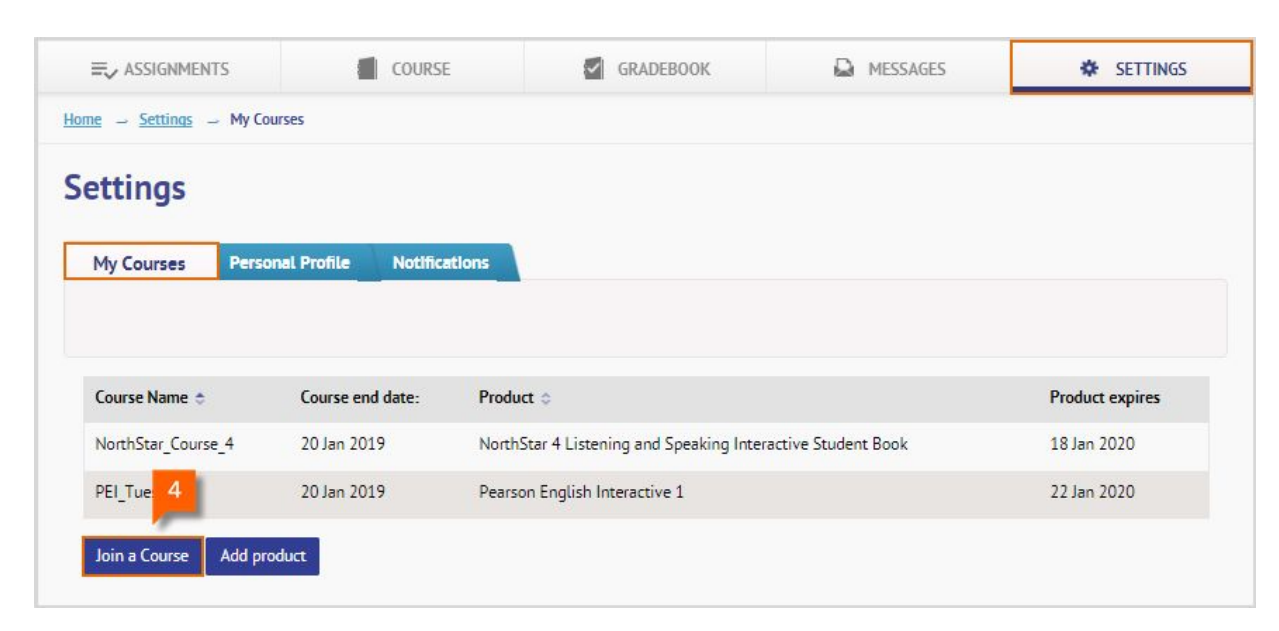

# ASSIGNMENTS Home - Settings - My Course Enter Course ID 64Z4-BLU5-DC4C-HPZM 5 Close My Courses Personal

| MyEnglish at                |                                                                                                    |                                                      | Product expires                |              |             |
|-----------------------------|----------------------------------------------------------------------------------------------------|------------------------------------------------------|--------------------------------|--------------|-------------|
| riyEnglishLa                | Join a Course                                                                                             | 2                                                    | L Signed in as Greenish, Green | Student Book | 18 Jan 2020 |
|                             |                                                                                                    |                                                      | SETTINGS                       |              | 22 Jan 2020 |
| Home - Settings - My Course | Important: You can still access your previous complete<br>want to access your previous grades, then be so | ed activities; however, if you ure to transfer them. |                                |              |             |
| C                           |                                                                                                    | 6                                                    |                                |              |             |
| Settings                    | Close Don't transfer grades                                                                               | Transfer grades                                      |                                |              |             |
| My Courses Desconal Pro     | file Notifications                                                                                        |                                                      |                                |              |             |

# 4. Completing Assignments

The Assignment tab contains a list of assignments from your teacher or lab administrator. This section shows you how to complete assignments.

**Note:** After your teacher has created an assignment, the assignment will appear under your **To Do List**, **Calendar** and **Recent Activity**. Assignments cannot be opened from the Coursetab.

To complete an assignment:

- 1. Click on the Assignments tab.
- Under To Do List, you will see your list of assignments. Click on Open to open the assignment.
- Complete the assignment. Your grades will be visible in your teacher's gradebook.

| ssign                       | ments       | & Events              |                              |             |             |                    |     |   |
|-----------------------------|-------------|-----------------------|------------------------------|-------------|-------------|--------------------|-----|---|
| 🗹 To                        | Do List     | 🛗 Calendar            | <ol> <li>Recent #</li> </ol> | Activity    |             |                    |     |   |
|                             |             |                       | Showing: E                   | verything   | -           | Change course:     | All | 4 |
| Nonistra                    | NorthSta    | r Course 4            |                              |             |             |                    |     |   |
| INTERACTIVE<br>Stature Book | NorthStar   | 4 Listening and Speak | ing Interactive Stu          | udent Book  |             |                    |     |   |
|                             | Assigned by | : Instructor, Iam Due | e date: 23 Jan 2018,         | 5:59 Date a | issigned: 1 | 18 Jan 2018, 16:44 |     | 2 |

### Icons:

- (Assigned Test) means your teacher assigned a test that is automatically graded.
- (Assigned Activity) means your teacher assigned an activity that is automatically graded.

# 5. Checking Your Grades

Most practice activities and assignments are auto-graded, so you will have immediate access to your grades in the **Gradebook** tab. However, some activities have to be graded by a teacher, like Speaking and Writing activities.Teacher-graded assignments will not appear in the Gradebook until the assignment has been marked by a teacher.

**Notes:** Speaking and Writing activities completed in self-study or practice mode will not be graded.

To check your grades:

- 1. Click on the **Gradebook** tab.
- 2. Select your course from the **Change course** drop-down list.
- 3. Grades will appear under the **Data** tab.
- The default view of the Gradebook is
   Assignment and Tests. To view grades for
   practice activities, select an option from
   Change view.

| E ASSIGNMENTS                                  | COURSE                 | GRADEBOOK             | 6                     | MESSAGES     |          | *           | SETTINGS  |
|------------------------------------------------|------------------------|-----------------------|-----------------------|--------------|----------|-------------|-----------|
| ome Gradebook Nor                              | thStar_Course_4 → Data |                       |                       |              |          |             |           |
| radebook 길                                     |                        | NorthStar_C           | ourse_4               |              |          |             |           |
| nge course:<br>orthStar_Course_4               |                        | Data Diagnos          | tics                  |              |          |             |           |
| NorthStar 4 u                                  | STENING & SPEAKING     |                       | 4                     | Change view: | Assignme | nts & Tests |           |
| Welcome to Your Course                         | 0                      | 5                     |                       |              |          |             |           |
| Unit 1 Exploring Genius                        | 1                      | _                     | Assignments Last      | attempt 👻    | Tests L  | ast attempt |           |
| Unit 2 The Achilles Heel                       | T                      | <u>Title</u> o S      | core o <u>Grade</u> o | Completed    | Score    | Grade       | Completed |
| <ul> <li>Unit 3 Early to Bed, Early</li> </ul> | to Rise                | Welcome to Your Co    |                       | 0/0          |          |             | 0/0       |
| Unit 4 Animal Intelligence                     |                        | Unit 1 Exploring Ge   | 21% E                 | 4/5          | 8%       | F           | 1/2       |
| Unit 5 The Golden Years                        | 1                      | Unit 2 The Achilles   | 0% F                  | 1/1          |          |             | 0/0       |
|                                                |                        | Unit 3 Early to Bed,  | 50% C                 | 2/2          | 25%      | E           | 1/1       |
| <ul> <li>Unit 6 Giving to Others</li> </ul>    | U                      | Unit 4 Animal Intelli |                       | 0/0          |          |             | 0/0       |
| <ul> <li>Unit 7 Do Your Homework</li> </ul>    | d []                   | Unit 5 The Golden Y   | 0% F                  | 0/2          |          |             | 0/0       |
| Unit 8 Pros and Cons of G                      | aming []               | Unit 6 Giving to Oth  |                       | 0/0          |          |             | 0/0       |
| Student Resources                              | 1                      | Unit 7 Do Your Hom    | E                     | 0/0          |          |             | 0/0       |
|                                                | U                      | Unit 8 Pros and Con   |                       | 0/0          |          |             | 0/0       |
|                                                |                        | Student Resources     |                       | 0/0          |          |             | 0/0       |
|                                                |                        | Summany (2)           | 17% F                 |              | 17%      | F           |           |

# 6. Take a Tour

### ASSIGNMENTS

The Assignments tab has three sub-tabs - To Do List, Calendar, and Recent Activity.

- To Do List: The list shows upcoming assigned activities and calendar events. You can click on View more (A) to expand the list.
- 2. **Calendar**: The Calendar tab shows features a familiar way of seeing events and activities associated with all your courses. When your teacher assigns you an activity, you will see an entry appearing on the due date.
- Recent Activity: The Recent Activity screen is similar to the To Do List, but gives a view of events that have already happened and assignments that have been submitted or marked. It also records actions such as changes in due dates or assignments.
- 4. **Filters (Showing/Change course)**: Allows you to filter the To Do List by course.
- 5. **Assignment and Events List**: You can click on **View more** (A) to expand the list.
- 6. **Open**: Click on Open to open an assignment.
- Resume: Click on Resume to return to an activity that has already been opened and saved but not submitted.
- 8. See report: Click on See report to go to the **Assignment report** screen page and get information about the submitted assignment, including date submitted and score.

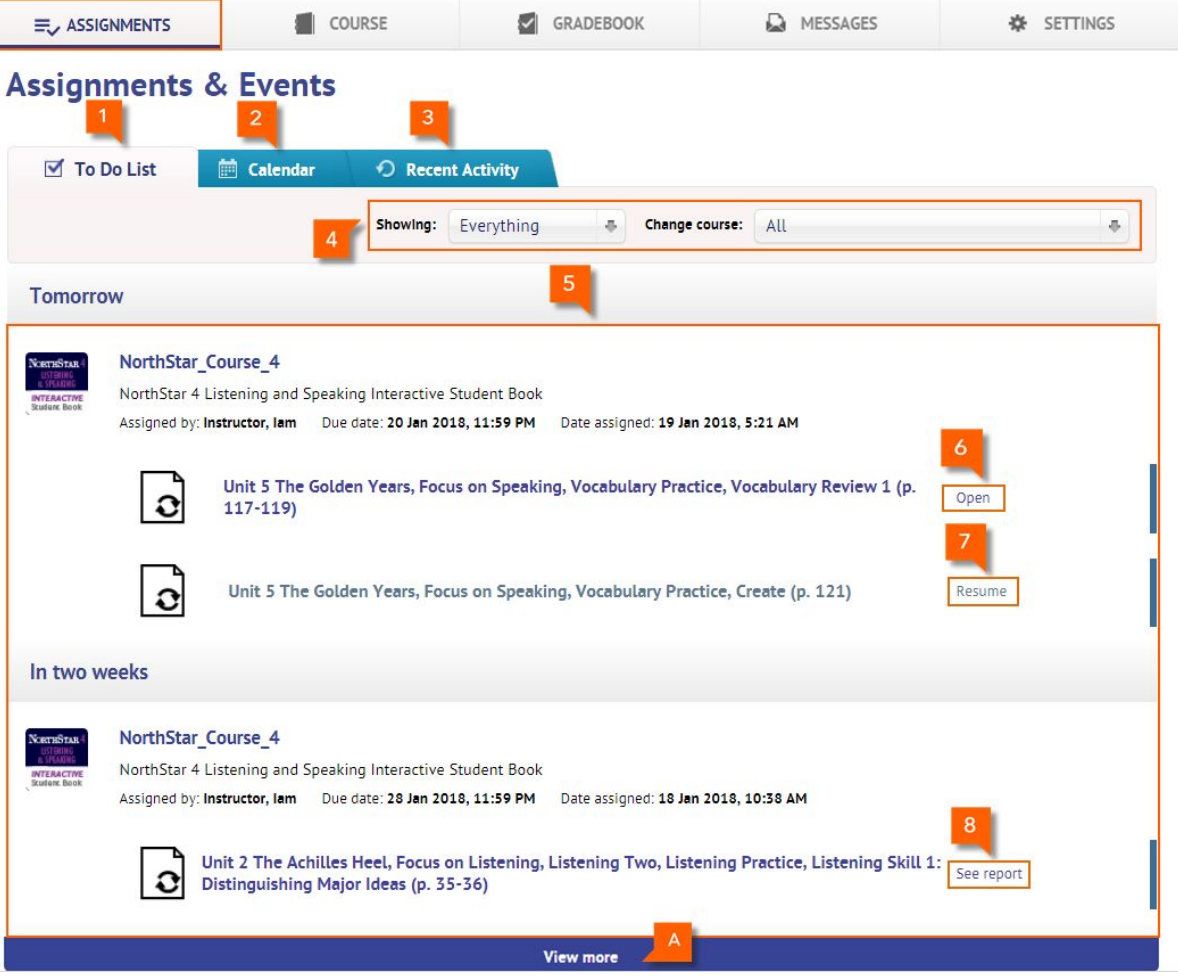

### COURSE

The Course tab allows you to view the course content and access practice activities. If your product has eText available, you can access additional resources from here as well.

1. **Product Title:** Displays the name and level of the product you are using.

No

- 2. Change course: Allows you to switch to another course.
- 3. **Table of contents:** Displays the available units within a course.
- 4. **eText**: An icon appears if your product is bundled with eText (electronic book). Click on the icon to open the eText.
- 5. **Open**: Allows you to open an activity.
- 6. **Contents**: Allows you to view sub-section and activities available in the unit.

| =, ASSIGNMENTS                     | COURSE       | GRADEBOOK                             | 🕰 MESSAGES 🙎       | SETTINGS    |
|------------------------------------|--------------|---------------------------------------|--------------------|-------------|
| NORTHSTAR 4 LISTENING              | G & SPEAKING | 4                                     | NorthStar_Course_4 | *           |
| Welcome to Your Course             | 0/10         | Unit 1 Exploring Genius               | 6                  |             |
| Unit 1 Exploring Genius            | 2/35         | Focus on the Topic                    |                    |             |
| Unit 2 The Achilles Heel           | 1/37         | Dunit 1 Opener (p. 2-3)               |                    | Open        |
| Unit 3 Early to Bed, Early to Rise | 0/37         | Check What You Know                   |                    | <u>Open</u> |
| Unit 4 Animal Intelligence         | 0/38         | Focus on Listening                    |                    |             |
| Unit 5 The Golden Years            | 0/35         | Listening One                         |                    |             |
| Unit 6 Giving to Others            | 0/38         | Vocabulary Practice                   |                    |             |
| Unit 7 Do Your Homework!           | 0/36         | Listening Practice                    |                    |             |
| Unit 8 Pros and Cons of Gaming     | 0/37         | <ul> <li>Critical Thinking</li> </ul> |                    |             |
| Student Resources                  | 0/8          | Listening Two                         |                    |             |
| 3                                  |              | • Focus on Speaking                   |                    |             |
| -                                  |              | NorthStar Video                       |                    |             |
|                                    |              |                                       |                    |             |

### GRADEBOOK

The **Gradebook** tab allows you to access your grades and keep records of your performance.

- 1. **Change course**: Allows you to switch to another course.
- Expand details: Allows you to view additional information, such as the number of Attempts, number of Completed Activities, and Time Spent on activities.
- 3. **Data:** Allows you to view your course scores and grades.
- 4. **Diagnostics:** Gives you an instant view of how you are progressing, both in average scores and Time on Task.
- 5. Change view: Allows you to easily filter grades: Practice only, Assignments only, Tests only, Practice & tests, and Assignments & tests.
- 6. **Markers:** Allows you to see which activities have been completed.
- 7. Filtering/Sorting: Allows you to filter activities by Last attempt, First attempt, Average score or Highest score.
- 8. **Export:** Allows you to export your course Gradebook to Microsoft Excel.

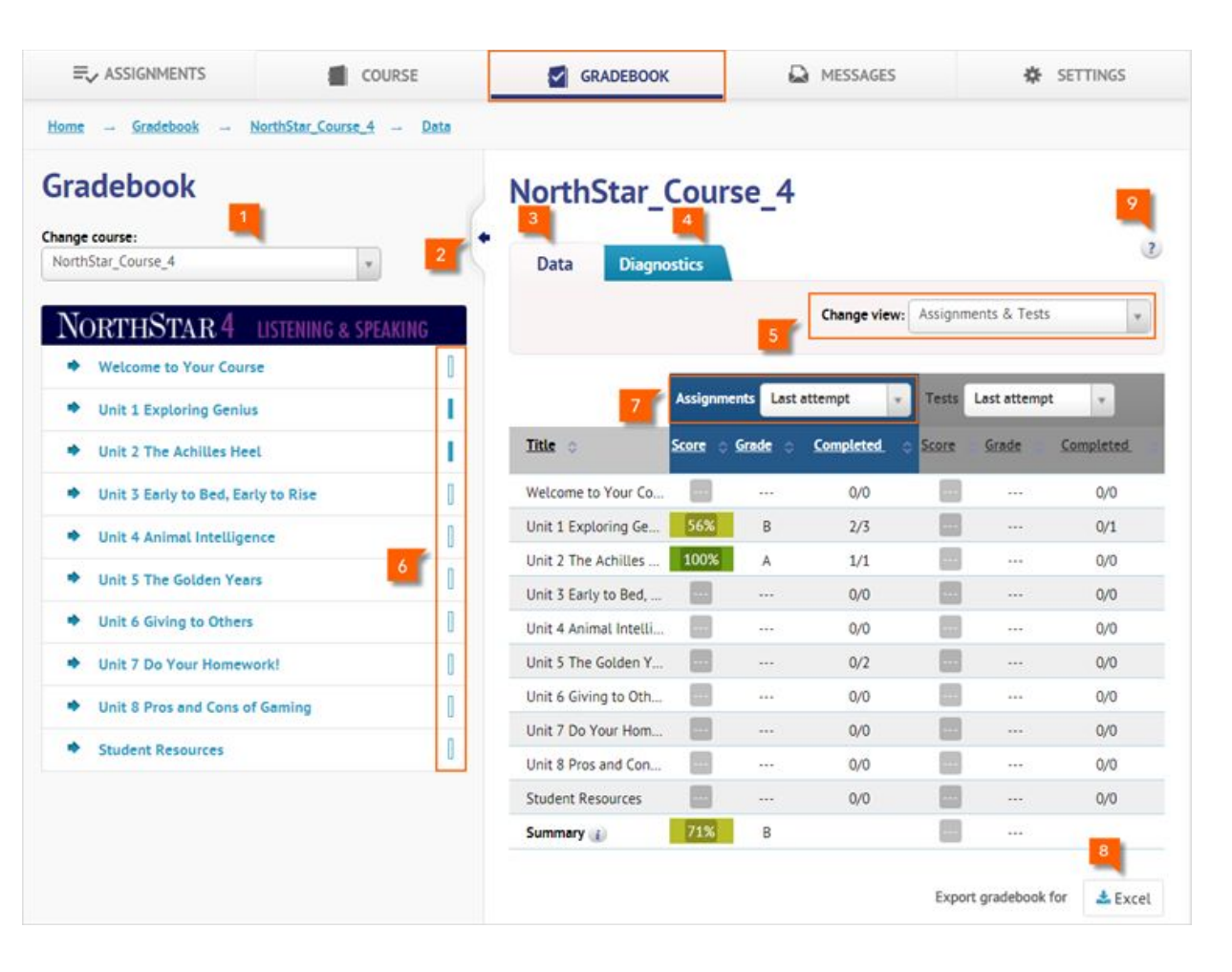

9. Help: Directs you to our help site where you can find additional information on how to use Gradebook.

### MESSAGES

The **Messages** tab allows you to communicate with both your teacher and other students in the course.

- 1. **New message**: Allows you to begin email communication with teachers or other students in the course.
- 2. **Inbox**: Keeps emails you have received.
- 3. Sent messages: View sent emails.
- 4. **Contact List:** Provides information of all the students and teachers you can contact, if allowed by your teacher.

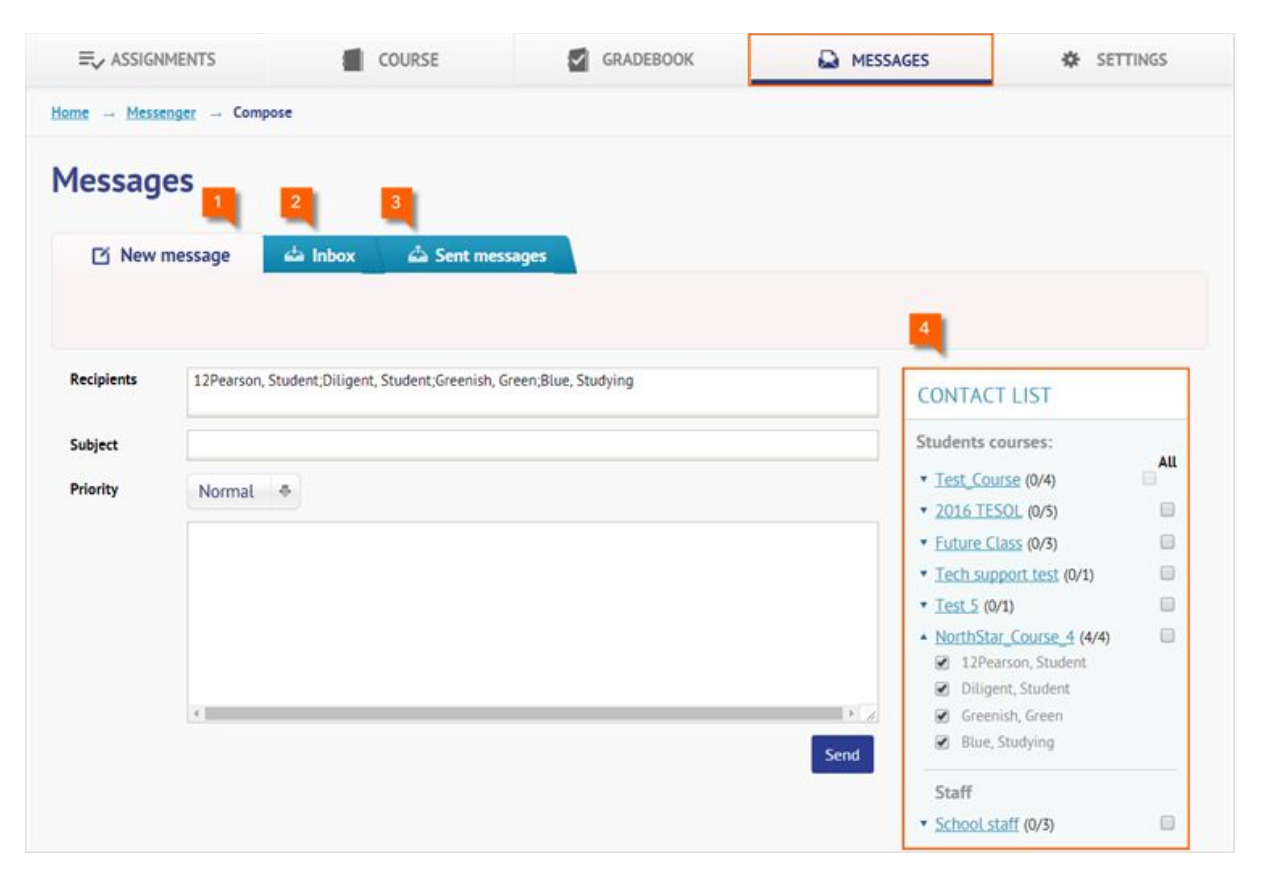

### SETTINGS

The **Settings** tab allows you to manage your account and make changes to personal information.

- 1. **My Courses**: Lists all of the courses you have joined.
- Personal Profile: Allows you to change your account profile information, including Password, Country of Residence, Time Zone, Native language, Date Format, Email, etc.
- 3. **Notifications:** Allows you to set email preferences about automatic notifications from MyEnglishLab.
- 4. **Join a Course**: Allows you to enroll into a teacher's course.
- 5. **Add product**: Allows you to quickly add another product level to the account using an access code.

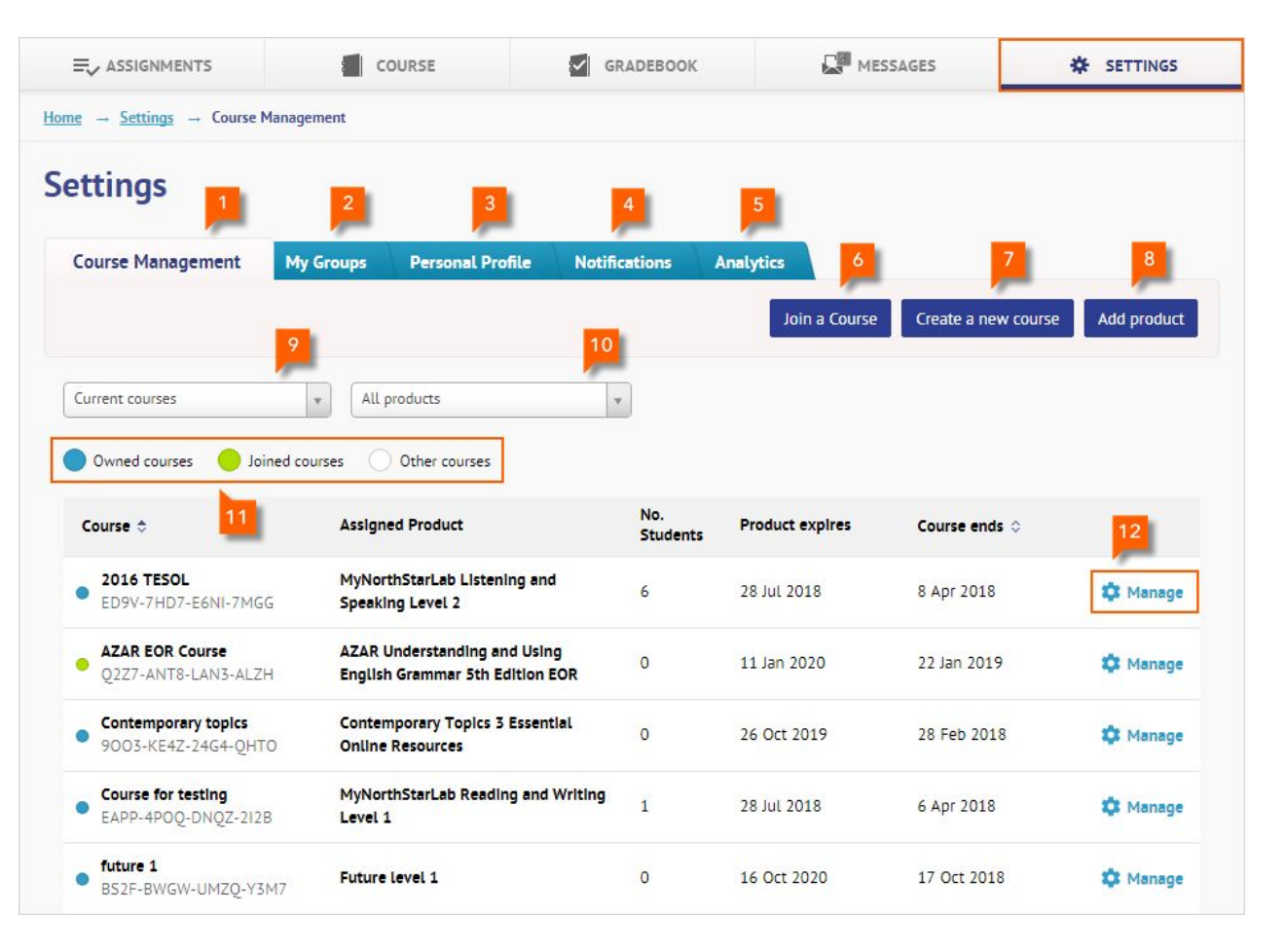

# 7. Need Help?

Visit <u>https://support.pearsonelt.com</u> for help, training, how-do videos, and support.